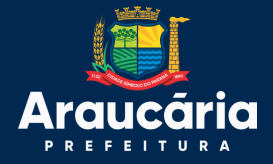

# TUTORIAL PARA ACESSO AO MOODLE

SAÚDE

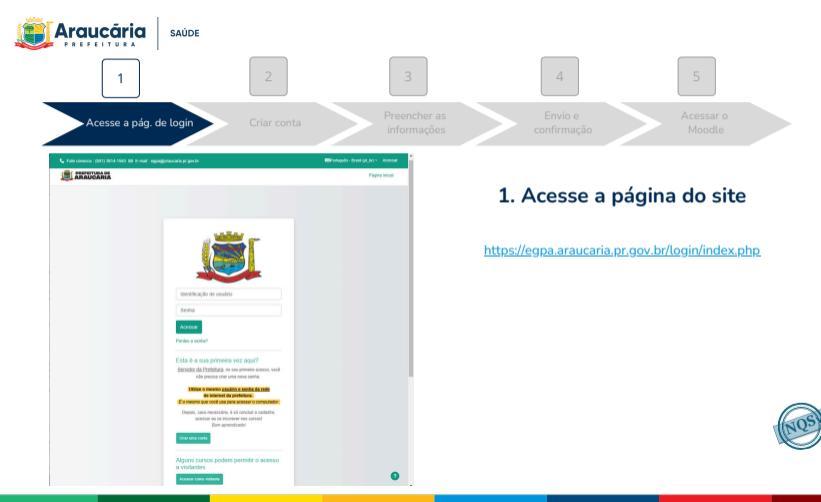

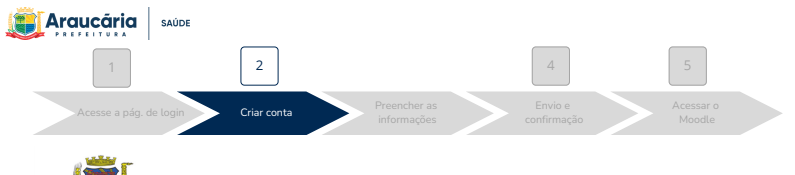

## 2. Acesse a Tela de Criação de Conta

2.1 Na página de login, clique em "Criar uma conta".

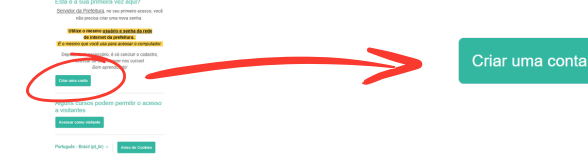

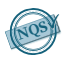

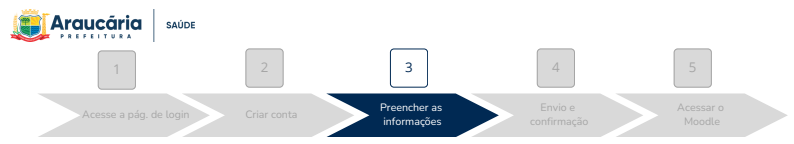

#### Nova conta

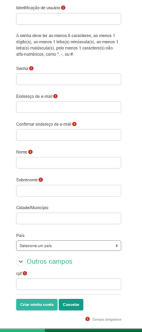

### 3. Preencher as informações solicitadas

3.1 Atenção para o preenchimento dos campos obrigatórios.

Identificação de usuário: escolha um nome de usuário único, em texto corrido, sem separações Senha: deve ter ao menos 8 caracteres, ao menos 1 dígito(s), ao menos 1 letra(s) minúscula(s), ao menos 1 letra(s) maiúscula(s), pelo menos 1 caractere(s) não alfa-numéricos, como \*, -, ou #. Endereço de e-mail: forneça um endereço de e-mail válido e acessível Confirmar endereço de e-mail: confirme o mesmo endereço de e-mail. Nome: escreva somente o seu primeiro nome. Sobrenome: escreva o seu sobrenome completo, sem abreviações.

Cpf: informe seu cpf.

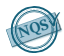

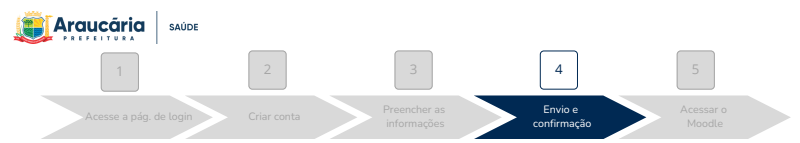

#### Nova conta

| A seriha<br>elghool<br>ketaol e<br>alfa eue | deve for as menos E catacteres, as menos<br>as menos 1 lehabil minisculabil, as meno<br>solitoculabil, pela menos 1 catacterabil não<br>decas, camo 1, 1, av.8. |   |
|---------------------------------------------|----------------------------------------------------------------------------------------------------|---|
| Beriha 4                                    | •                                                                                                    |   |
| Endersy                                     | a de a coual 😐                                                                                                    |   |
| Contern                                     | w endenego de e-mat                                                                                                    |   |
| Piorine <b>4</b>                            |                                                                                                    |   |
|                                             |                                                                                                    |   |
| Subrena                                     | ne 🖲                                                                                                    |   |
| Cidaded                                     | Autolyte                                                                                                    |   |
| Pala                                        |                                                                                                    |   |
| 2440                                        | na ure paix                                                                                                    | 1 |
|                                             |                                                                                                    |   |

4. Envio e confirmação
4.1 Após preencher todos os campos obrigatórios clique no botão "Criar

minha conta". Criar minha conta

4.2 O Moodle solicitará que você verifique seu e-mail. Acesse a sua caixa de entrada (verifique também no lixo eletrônico/spam) e procure por um e-mail de confirmação.

4.3 Abra o e-mail e clique no link de verificação para ativar sua conta. Se

não conseguir clicar, selecione o link do site e cole no navegador.

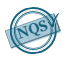

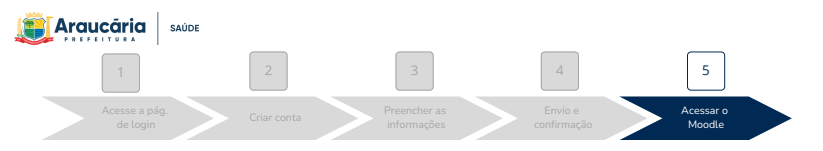

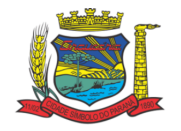

### Identificação de usuário

Senha

### Acessar

Perdeu a senha?

## 5. Acessar a plataforma Moodle

5.1 Após a confirmação, retorne à página de login do Moodle.5.2 Digite seu nome de usuário e senha.

5.3 Clique em "Acessar"

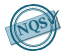

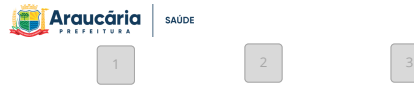

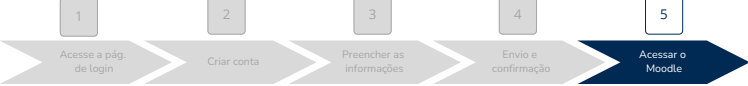

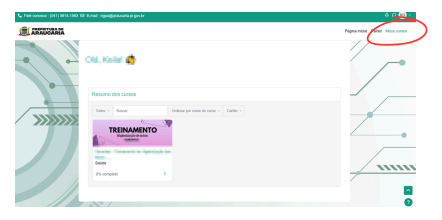

### 5. Acessar a plataforma Moodle

 5.4 Você será redirecionado para o ambiente
"Meus cursos" do Moodle, onde você poderá acessar os materiais e cursos oferecidos pela sua instituição.

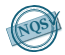

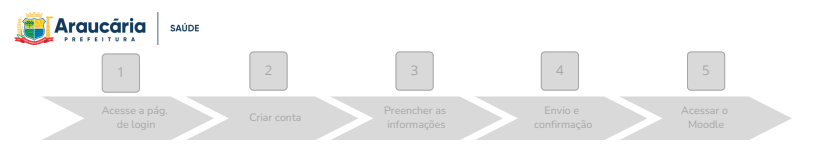

### 5. Acessar a plataforma Moodle

5.1 Após a confirmação, retorne à página de login do Moodle.

5.2 Digite seu nome de usuário e senha.

5.3 Clique em "Acessar"

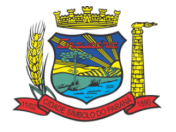

Identificação de usuário

Senha

Acessar

Perdeu a senha?